## **EG**|CERT

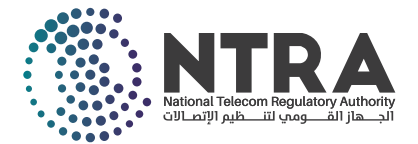

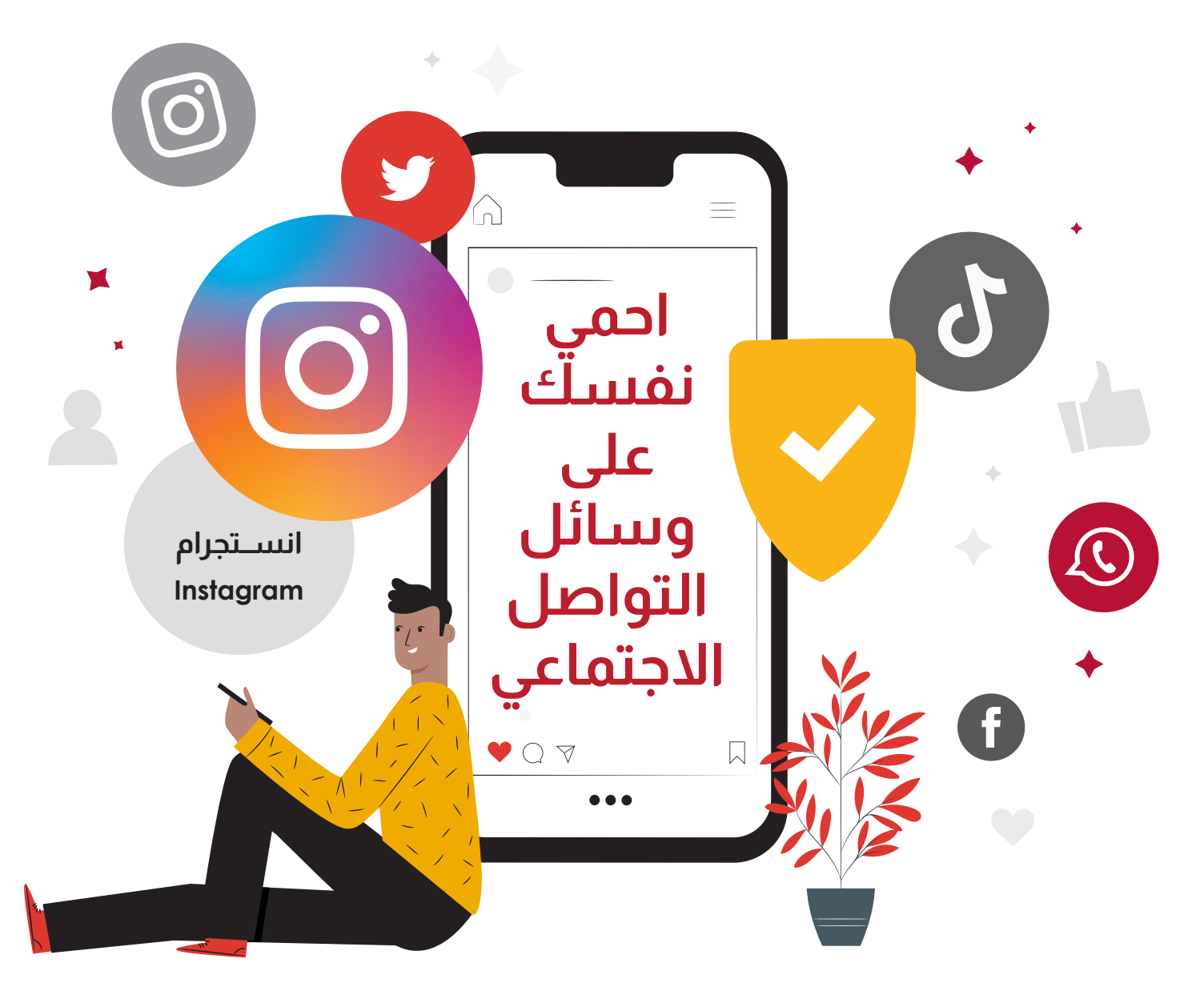

قم بتفعيل ميزة المصادقة الثنائية - 2FA هذه هي إحدى أهم طرق حماية وتأمين حسابات المستخدم على الانترنت؛ حيث يقوم المستخدم بإثبات هويته من خلال تقديم دليلين على صحتها، وذلك من خلال كلمة المرور، بالإضافة إلى رمز تسجيل دخول خاص يتم إرساله للمستخدم عبر هاتفه المحمول.

| Image: search History         Ceres Delta         Ceres Delta | Image: Settings   Image: Settings   Image: Settings <th>Image: Section Section Sect</th> <th><image/></th> | Image: Section Section Sect | <image/>                                                                                                    |
|----------------------------------------------------------------------------------------------------|----------------------------------------------------------------------------------------------------|----------------------------------------------------------------------------------------------------|----------------------------------------------------------------------------------------------------|
| <text><text><section-header><section-header><section-header><text><text><text><text><text><text></text></text></text></text></text></text></section-header></section-header></section-header></text></text>                                                                                                    | Image: Contrast in the contrast in the contrast                                                                                                    | <text><text><section-header><text><text><text><text><text><text></text></text></text></text></text></text></section-header></text></text>                                                                                                    | <page-header><text><image/><image/><image/><section-header><text><text><text><text></text></text></text></text></section-header></text></page-header> |
| سيتم إرسال « <mark>رمز</mark><br>الاسترداد» يمكنك الاحتفاظ<br>بها واستخدامها في حالة<br>عدم امكانية تلقي الرسائل<br>SMS النصية                                                                                                    | سيتم إرسال كود في<br>رسالة <mark>SMS</mark> على رقم<br>هاتفك الخاص<br>ادخل هذا « <mark>رقم</mark> »                                                                                                    | اختار « رسالة<br>نصية »                                                                                                    | ستظهر رسالة<br>تحثك على تفعيل<br>«المصادقة الثنائية»<br>اضغط على<br>«بدأ التفعيل»                                                                     |

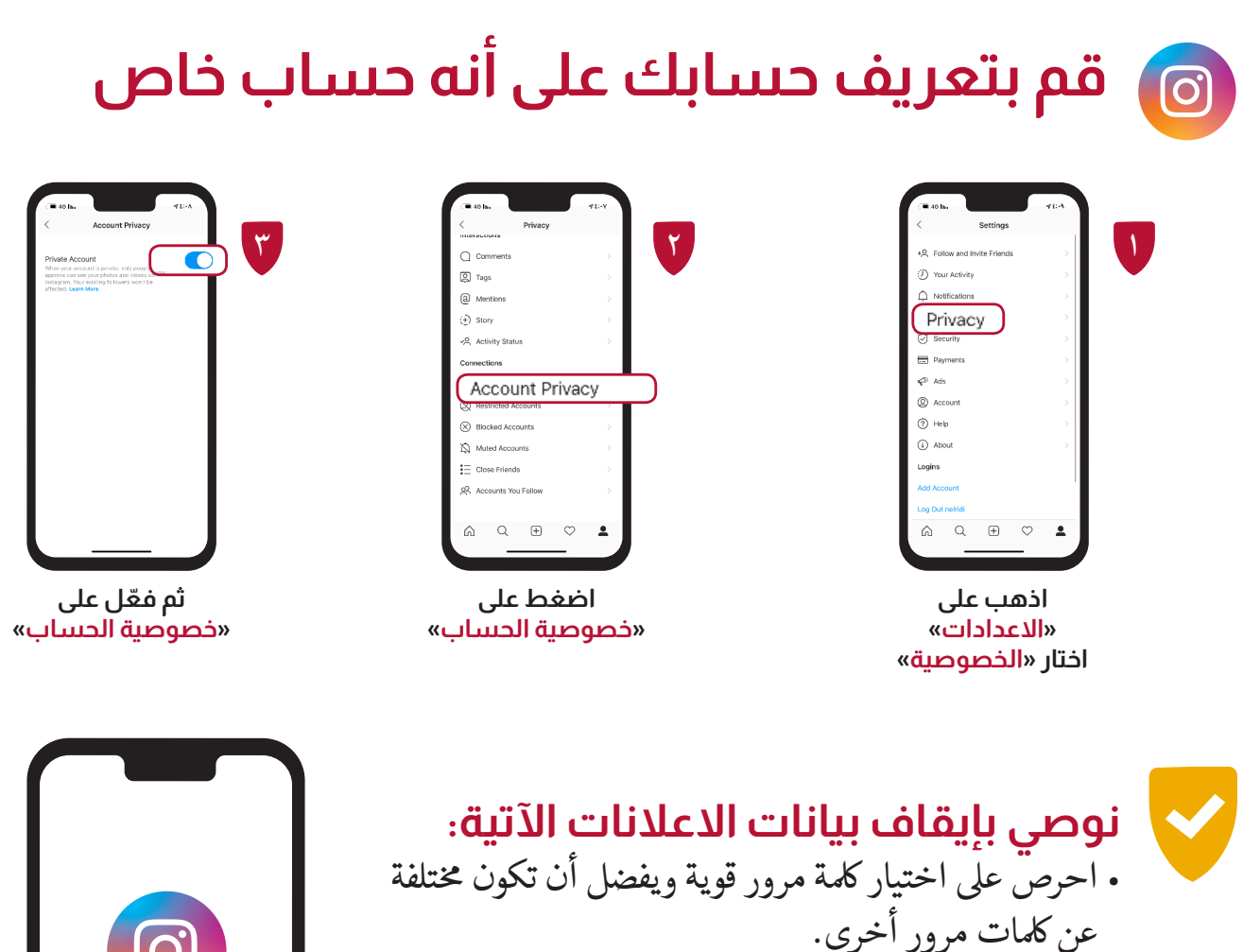

• تجنب كتابة معلومات وبيانات شخصية في «النبذة التعريفية» عن حسابك مثل بريدك الإلكتروني أو رقم هاتفك.

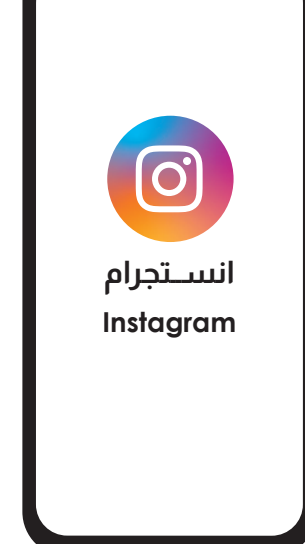

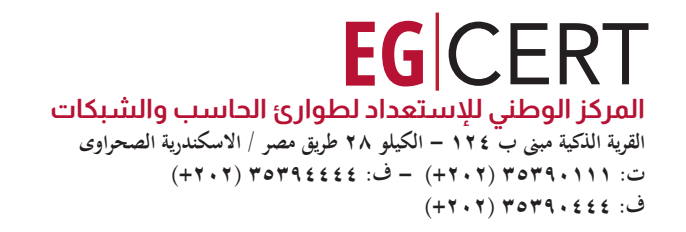

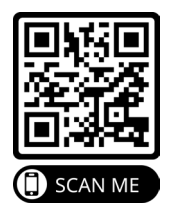

9 @EG\_CERT